## 自宅のネットワーク機器(ルーター)とインターネット接続

- (1) ルーターが設定済みであることを確認します。
  設定に必要な情報は、回線業者およびプロバイダから入手します。ルーターが設定済みの場合は(2)に進んでください。
  - ① 回線業者からの接続用ユーザー名とパスワード
  - ② プロバイダ指定の IP アドレス(自動設定(DHCP))
  - ③ プロバイダ指定の DNS アドレス(自動設定(DHCP))
    (例)「フレッツ光」http://flets.com/square/multisession\_router.html
- (2) 接続機器の種類
  - ① 壁埋め込み型
    - ・LAN(LAN ケーブル端子)の口  $\Rightarrow$  (1)の内容を確認してください。
    - ・電話線型(LAN 端子より小型)の口 ightarrow (1)の内容を確認してください。
    - ② ONU(光コンバータ)のみ/ルーターなし
      ⇒プロバイダ推奨ルーターが必要です。購入してください。
    - ③ ルーター(LAN ケーブル端子付き) ⇒ (3) に進んでください。
- (3) 自宅用ユーザーID でパソコンにログインします。

自宅でのインターネット接続利用時は、自宅用 ID を利用してください。 自宅用 I Dでのログイン手順は利用の手引き「5.2.3 自宅で携帯パソコンを利用す る時は」参照。

- (4) 自宅のインターネット環境に接続してください。
- 注意)有線で自宅インターネット環境に接続する場合

・LAN ケーブルを接続し、インターネットにつながることを試してください。 ・プロバイダ提供の設定用ディスク(CD・DVD)を実行すると、大学用設定が変更さ れてしまうことがあります。自宅でインターネット接続後、SIGN 用 ID でのログ インやインターネット閲覧ができなくなった場合は、学生情報サービスセンター 窓口までお越しください。

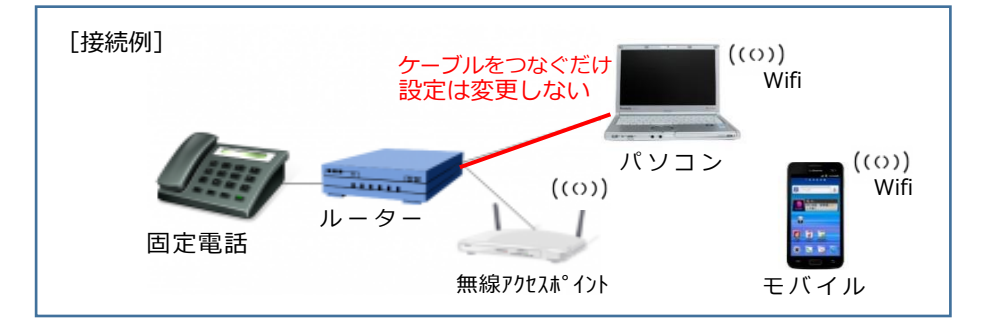

学生情報サービスセンター(201702)